|                                                                   |                                  | ساخت گروه در اینترفیس <b>Axigen</b> |                    |
|-------------------------------------------------------------------|----------------------------------|-------------------------------------|--------------------|
|                                                                   |                                  | Axigen به صورت زیر عمل کنید:        | برای ایجاد گروه در |
| Check email                                                       | Inbox Mehdi Elahiparast          |                                     |                    |
| Email                                                             | New Reply Reply all Forward Spam | Move Print Delete                   | Q- Sear            |
| Drafts<br>Drafts<br>Sent<br>Trash (3)<br>Drafts<br>Filtered Email | From Subject                     |                                     | Received -         |
|                                                                   | 4                                | This folder contains no items.      |                    |
|                                                                   |                                  |                                     |                    |
|                                                                   |                                  | 10.41                               |                    |
| Contacts<br>January 2012                                          |                                  |                                     |                    |
|                                                                   |                                  |                                     |                    |
|                                                                   |                                  |                                     |                    |
|                                                                   |                                  |                                     |                    |
|                                                                   |                                  |                                     |                    |

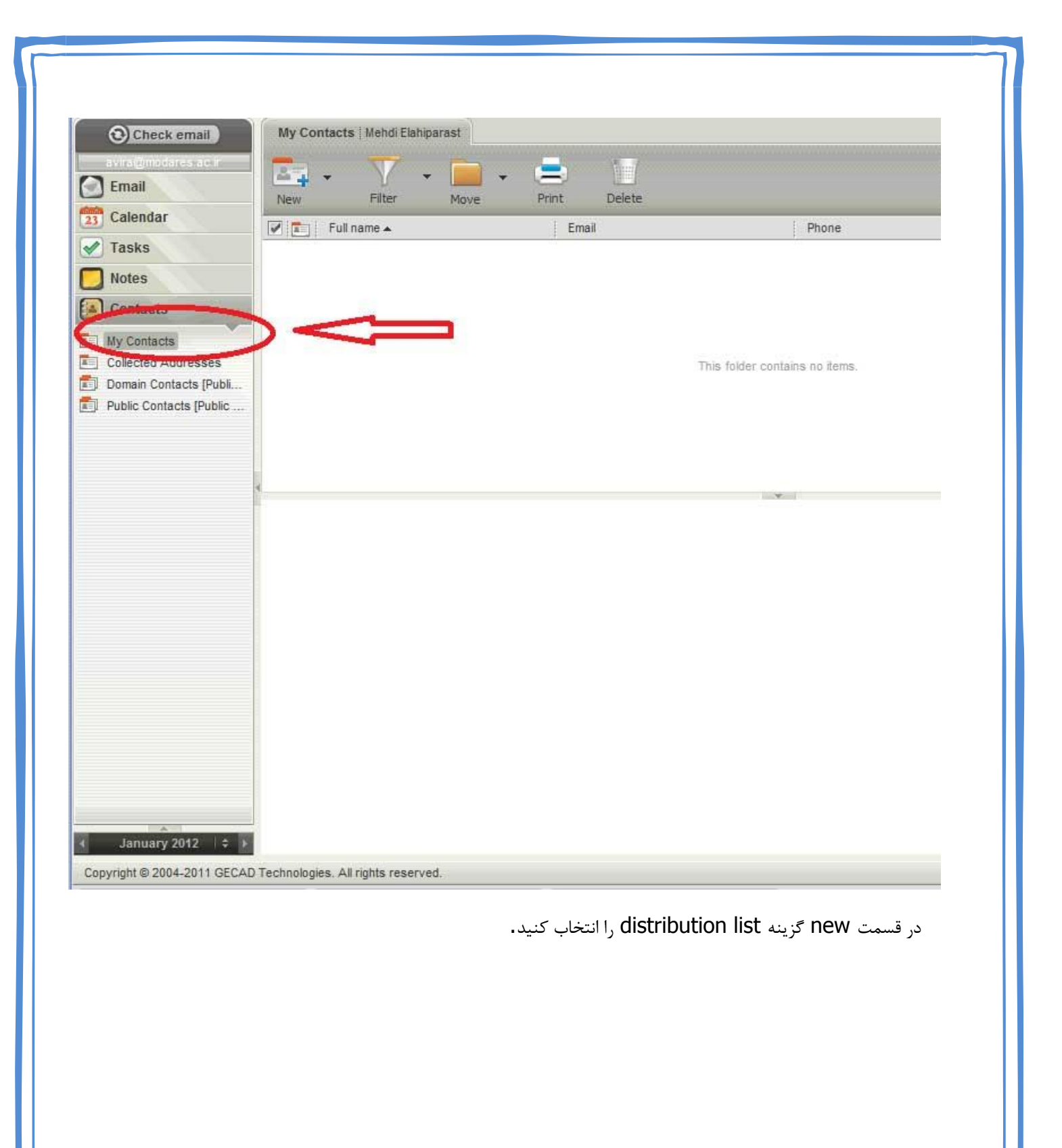

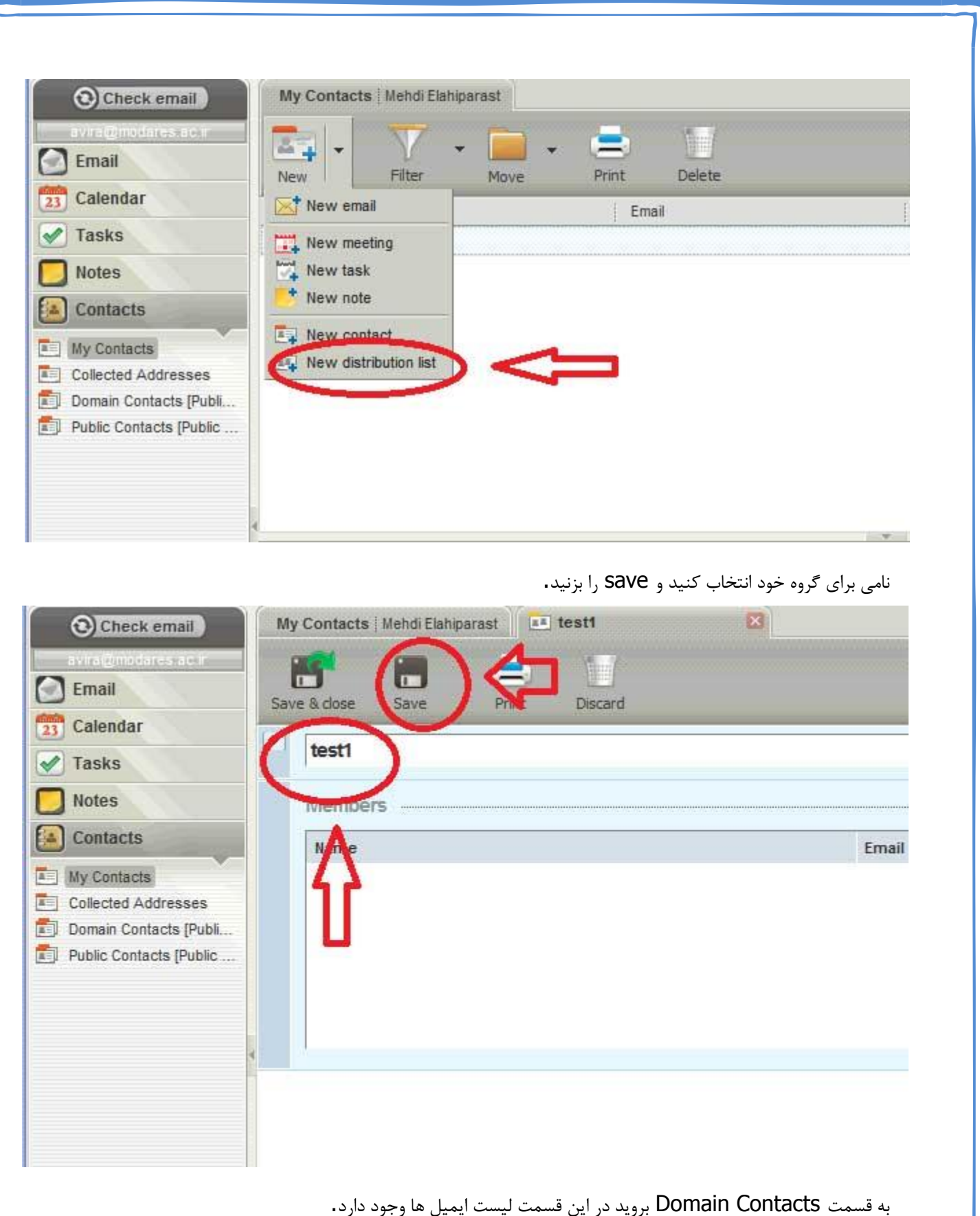

به قسمت Domain Contacts بروید در این قسمت لیست ایمیل ها وجود دارد.

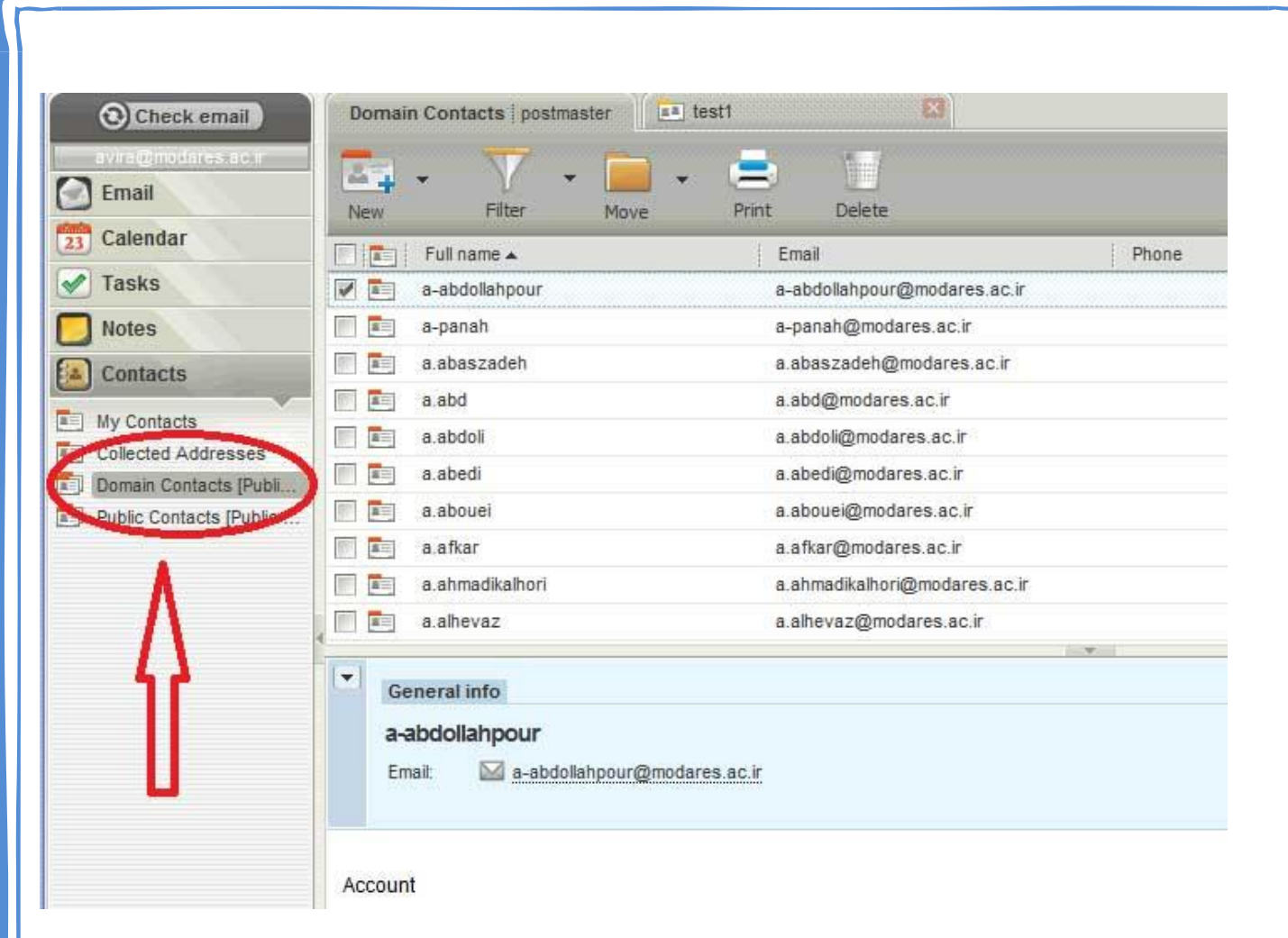

روی ایمیل مورد نظرتان بروید روی آن Right click کنید و گزینه Add to distributation list را انتخاب کنید

| New Filter               | nove Print Delete             |
|--------------------------|-------------------------------|
| dar 📃 💽 Full name 🔺      | Email Phone                   |
| S a-abdollahnour         | a-abdollahpour@modares.ac.ir  |
| B a-pa Open in tab       | a-panah@modares.ac.ir         |
| cts a.abi Send new email | a.abaszadeh@modares.ac.ir     |
| a.al Add to distributio  | on lista.abd@modares.ac.ir    |
| tacts a.abi Delete       | a.abdoli@modares.ac.ir        |
| Contacts [Public]        | a.abedi@modares.ac.ir         |
| contacts [Public         | a.abouei@modares.ac.ir        |
| a.afk Select all         | a.afkar@modares.ac.ir         |
| a.ahi                    | a.ahmadikalhori@modares.ac.ir |
| a.ah <del>cvaz</del>     | a.alhevaz@modares.ac.ir       |
|                          |                               |
| General info             |                               |
| a-abdollahpour           |                               |
| Email: Ma shdollahor     | nur@modares ac in             |
|                          |                               |
|                          |                               |

گزینه دوم را انتخاب کنید و از کرکره باز شده در سمت راست آن گروهی که قبلا ایجاد کرده اید را انتخاب کنید.

اگر می خواهید ایمیلی را به صورت دستی در گروهتان اضافه کنید به صورت زیر عمل کنید:

| Check email                   | Domain Contacts postmaster | test1                                      |                 |
|-------------------------------|----------------------------|--------------------------------------------|-----------------|
| @modares.ac.r                 | 🔤 • 🔻 • 🗖                  | . 😑 🔟                                      |                 |
|                               | New Filter Mov             | e Print Delete                             |                 |
| endar                         | Full name 🔺                | Email                                      | Phone           |
| sks                           | a-abdollahpour             | a-abdollahpour@modar                       | es.ac.ir        |
| es                            | 🔄 🎫 a-panah                | a-panah@modares.ac.i                       | r               |
| tacts                         | a.abaszadeh                | a.abaszadeh@modares                        | s.ac.ir         |
|                               | a.abd                      | a.abd@modares.ac.ir                        |                 |
| Contacts<br>liected Addresses | a.abdoli                   | a.abdoli@modares.ac.ir                     |                 |
|                               | a.abedi Add con            | ntacts to distribution list                |                 |
| ic Contacts (Public           | a.abouei                   |                                            |                 |
| and contacts It apac          | a.afkar Add the            | e selected contacts to                     |                 |
|                               | a.ahmadikalhor             | a new distribution list in My Contacts     |                 |
|                               | a.abama                    |                                            |                 |
|                               |                            | an existing distribution list in My Contar | S Please select |
|                               | General info               |                                            |                 |
|                               | a-abdollahpour             |                                            | enited.         |
|                               | Emait 🖂 a-abdollahpour(    | @modares.ac.ir                             |                 |
|                               |                            | ~~~~~~~~~~~~~~~~~~~~~~~~~~~~~~~~~~~~~~~    |                 |
|                               |                            |                                            |                 |
|                               | 1.020                      |                                            |                 |

## روی گروهی که ساخته اید DOUBLE CLICK کنید

| Check email                                                                                              | M  | ty Contacts   Mehdi Elahiparast testt           |                                         |
|----------------------------------------------------------------------------------------------------|----|-------------------------------------------------|-----------------------------------------|
| Email                                                                                                    | Sa | re & dose dose Print Delete                     | Close                                   |
| 24 Calendar                                                                                              |    | test1                                           | My Contacts                             |
| Notes                                                                                                    |    | Members                                         | A Add manually 1 A Add from address boo |
| Contacts                                                                                                 |    | Name Email address                              | Options                                 |
| My Contacts Collected Addresses Domain Contacts (Public Public Contacts (Public Public Contacts (Public) |    |                                                 | $\hat{\mathbf{f}}$                      |
|                                                                                                    |    | ورد نظرتان را وارد کنید و دکمه ی Save را بزنید. | در این قسمت نام و ایمیل م               |
|                                                                                                    |    |                                                 |                                         |

| xigen                                         | به سیستم ویقیل دانشگاه تربیت مدرس خوش آمدید.<br>جهت دسترسی به اطلاعات قبلی ، <mark>اینجا</mark> کلیك کنید | 1              |
|-----------------------------------------------|----------------------------------------------------------------------------------------------------|----------------|
| Check email                                   | My Contacts Mehdi Elahiparast testi 😂                                                                     |                |
| nail                                          | Save & dose Save Print Delete                                                                             |                |
| alendar [                                     | test1                                                                                                    |                |
| otes                                          | Members                                                                                                   | + Add manually |
| ontacts                                       | Name Email address                                                                                        |                |
| lected Addresses                              |                                                                                                    |                |
| main Contacts (Publi<br>blic Contacts (Public | Add Distribution list member                                                                              |                |
|                                               | Full name:                                                                                                |                |
| 8                                             | Email address                                                                                             |                |
|                                               | Save Cancel                                                                                               |                |
|                                               | $-\Delta$                                                                                                 |                |
|                                               |                                                                                                    |                |
|                                               |                                                                                                    |                |
|                                               |                                                                                                    |                |
|                                               |                                                                                                    |                |
|                                               |                                                                                                    |                |
|                                               |                                                                                                    |                |
|                                               |                                                                                                    | منبع           |
|                                               |                                                                                                    |                |
|                                               |                                                                                                    |                |
|                                               |                                                                                                    |                |
|                                               |                                                                                                    |                |
|                                               |                                                                                                    |                |
|                                               |                                                                                                    |                |
|                                               |                                                                                                    |                |
|                                               |                                                                                                    |                |
|                                               |                                                                                                    |                |
|                                               |                                                                                                    |                |
|                                               |                                                                                                    |                |
|                                               |                                                                                                    |                |